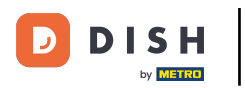

## • Fare clic sull'icona del menu.

| 😑 р і s н роз Dish Video Der | mo Italy AREA ORDINI AF | PERTI ACCOUNT CLIENTI |                     | ¢ |
|------------------------------|-------------------------|-----------------------|---------------------|---|
| Ristorante<br>2 posti        | Terrazza<br>80 posti    | Vendita diretta       | Aggregatore di cibo |   |
| E-commerce                   |                         |                       |                     |   |
|                              |                         |                       |                     |   |
|                              |                         |                       |                     |   |
|                              |                         |                       |                     |   |
|                              |                         |                       |                     |   |
|                              |                         |                       |                     |   |

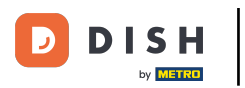

## Cliccare su Stato self-service.

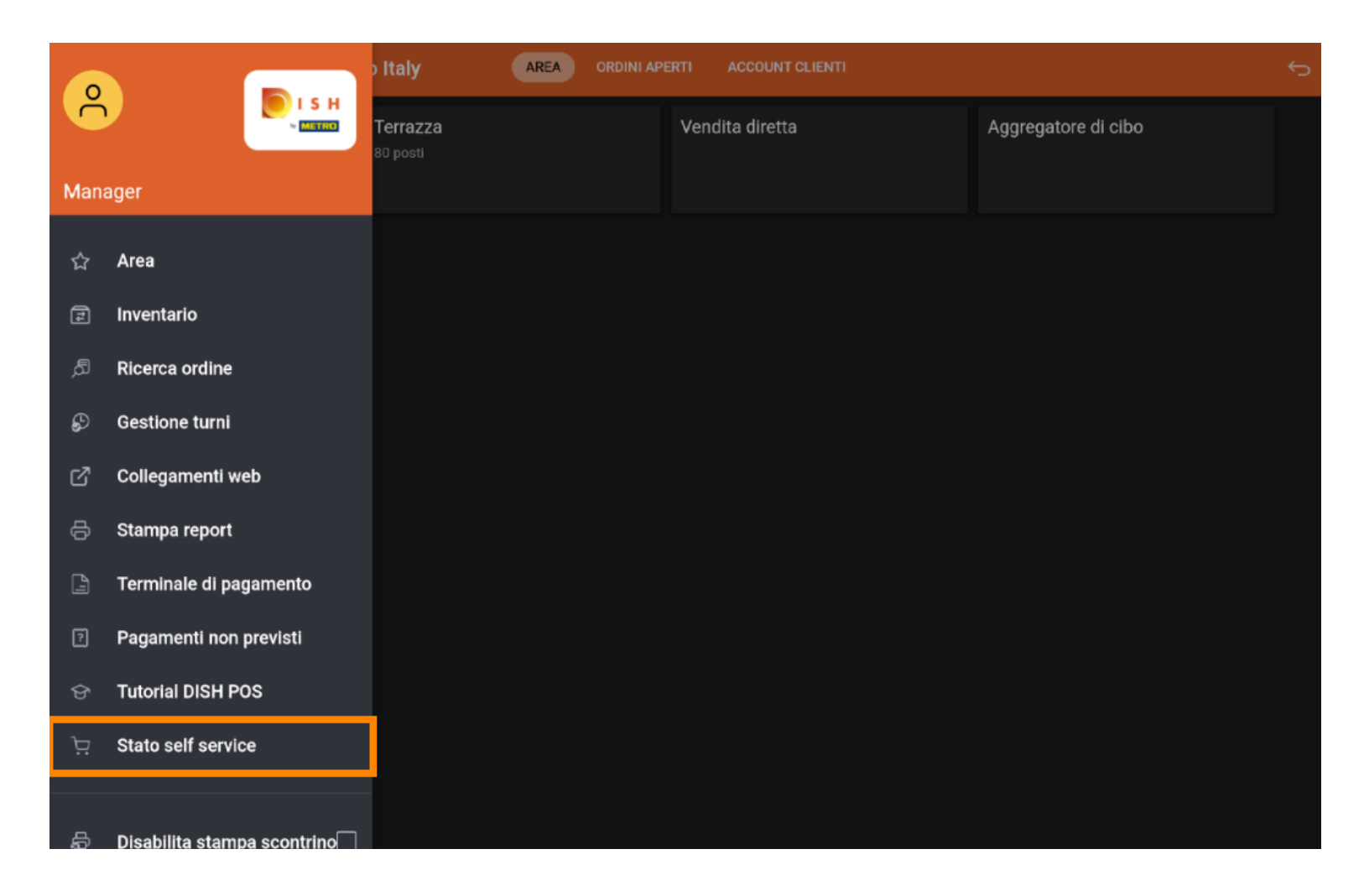

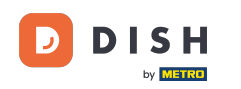

Fare clic sul canale di vendita di cui si desidera modificare lo stato (in questo esempio, Self Service). Nota: se si dispone di un ordine QR e di un chiosco, verranno visualizzati più canali.

| ≡ DISH POS Stato self service |              |                 |           |  |
|-------------------------------|--------------|-----------------|-----------|--|
| Negozio online (Webshop)      | Self service | Chiosco (Kiosk) | Ordine QR |  |
| Apri                          | Apri         | Apri            | Apri      |  |
| Prendi e vai (Grab & Go)      |              |                 |           |  |
| Apri                          |              |                 |           |  |
|                               |              |                 |           |  |
|                               |              |                 |           |  |
|                               |              |                 |           |  |
|                               |              |                 |           |  |
|                               |              |                 |           |  |
|                               |              |                 |           |  |
|                               |              |                 |           |  |

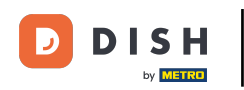

Fare clic su Sì per chiudere il canale di vendita selezionato. Nota: il canale di vendita tornerà automaticamente disponibile il giorno successivo, in base agli orari di apertura impostati.

|  | op) Self servi<br>Chiudi Self service |               |                 |    |  |  |
|--|---------------------------------------|---------------|-----------------|----|--|--|
|  |                                       | Vuoi chiudere | e Self service? |    |  |  |
|  |                                       | NO            |                 | SÌ |  |  |
|  |                                       |               |                 |    |  |  |
|  |                                       |               |                 |    |  |  |
|  |                                       |               |                 |    |  |  |
|  |                                       |               |                 |    |  |  |
|  |                                       |               |                 |    |  |  |
|  |                                       |               |                 |    |  |  |
|  |                                       |               |                 |    |  |  |
|  |                                       |               |                 |    |  |  |
|  |                                       |               |                 |    |  |  |

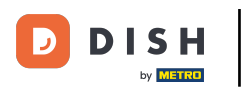

Gestire ordini e richieste in modalità self-service sul tuo dispositivo (Tablet)

## Ecco fatto. Hai finito.

| ≡ DISHPOS Stato self service |              |                 |           |
|------------------------------|--------------|-----------------|-----------|
| Negozio online (Webshop)     | Self service | Chiosco (Kiosk) | Ordine QR |
| Apri                         | Chiuso       | Apri            | Apri      |
| Prendi e vai (Grab & Go)     |              |                 |           |
| Apri                         |              |                 |           |
|                              |              |                 |           |
|                              |              |                 |           |
|                              |              |                 |           |
|                              |              |                 |           |
|                              |              |                 |           |
|                              |              |                 |           |
|                              |              |                 |           |

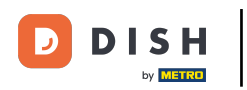

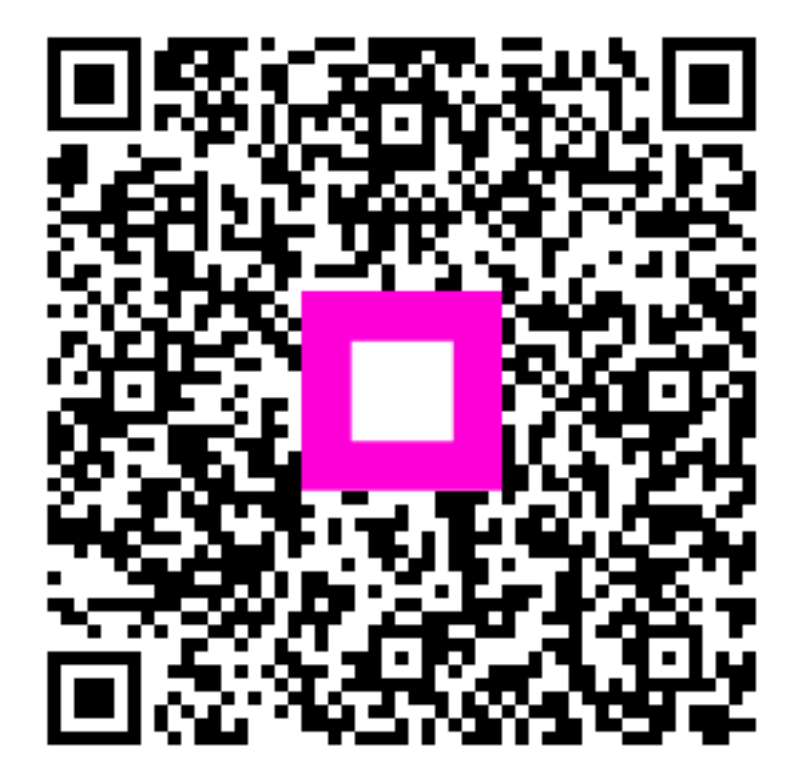

Scansiona per andare al lettore interattivo